## CONCORDIA UNIVERSITY WISCONSIN & ANN ARBOR

## Download, Install, and Log in to Zoom on a Personal Computer

1. Go to <u>https://cuwaa.zoom.us/</u>.

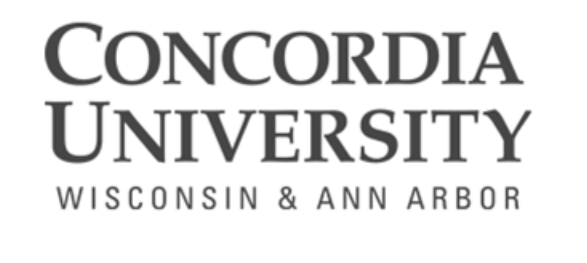

| JOIN MEETING                                 |
|----------------------------------------------|
| START / HOST MEETING                         |
| ACCOUNT SIGN IN                              |
| Getting Started Download Client Zoom Support |

2. In the Download Center click on *Download*, under *Zoom Desktop Client*.

## Zoom Desktop Client

Phone, Meetings, Chat, Whiteboard and more for your desktop.

The web browser client will download automatically when you start or join your first Zoom meeting, and is also available for manual download here.

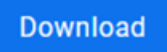

Version 5.15.7 (20303) (64-bit)

Download 32-bit Client Download ARM Client

3. The Zoom installer file will appear in one of the following places: at the bottom left of your computer screen, at the top right, or in your Downloads folder.

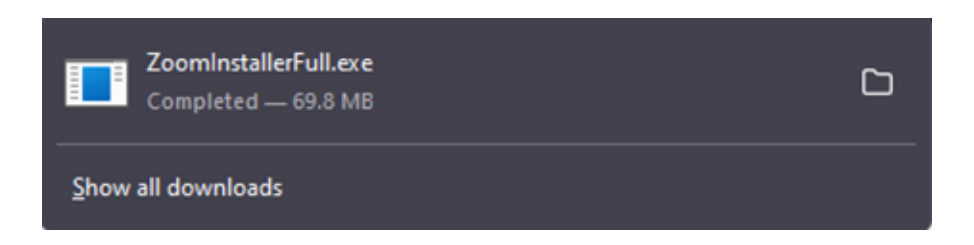

- 4. Click on the Zoom Installer to install it. It will take a few moments to finish installing. Once done, the Zoom app will appear on the sign-in screen.
- 5. Select Sign In.

| Zoom |                         | _ | × |
|------|-------------------------|---|---|
|      |                         |   |   |
|      |                         |   |   |
|      | ZOOM                    |   |   |
|      |                         |   |   |
|      |                         |   |   |
|      | Join a Meeting          |   |   |
|      | Circulta .              |   |   |
|      | Sign Op                 |   |   |
|      | Sign In                 |   |   |
|      |                         |   |   |
|      |                         |   |   |
|      |                         |   |   |
|      | Version: 5.15.5 (19404) |   |   |

6. Select the SSO sign-in option, enter CUWAA, and then select Continue.

| Enter your email          | Sign In with SSO                 |            |
|---------------------------|----------------------------------|------------|
| ter your password Forgot? | _                                |            |
| Sign In                   | cuwaa                            | .zoom.us 🗸 |
| C Keep me signed in       |                                  |            |
| or sign in with           |                                  |            |
| SSO Apple                 | I do not know the company domain | Continue   |

7. Enter your Single Sign-On username and password and select *Login*. You will then be logged in to Zoom.

|   | WISCUNSIN & ANN ARBOR        |
|---|------------------------------|
|   | Sign In                      |
| 2 | Username                     |
| • | Password                     |
|   | Remember me on this computer |
|   | Need Help? Login             |
|   |                              |

**CONCORDIA UNIVERSITY**